### How do I access online dental journals? Step One:

# Log into Portal.LECOM.edu. Usually, the username and password are the same as for your email.

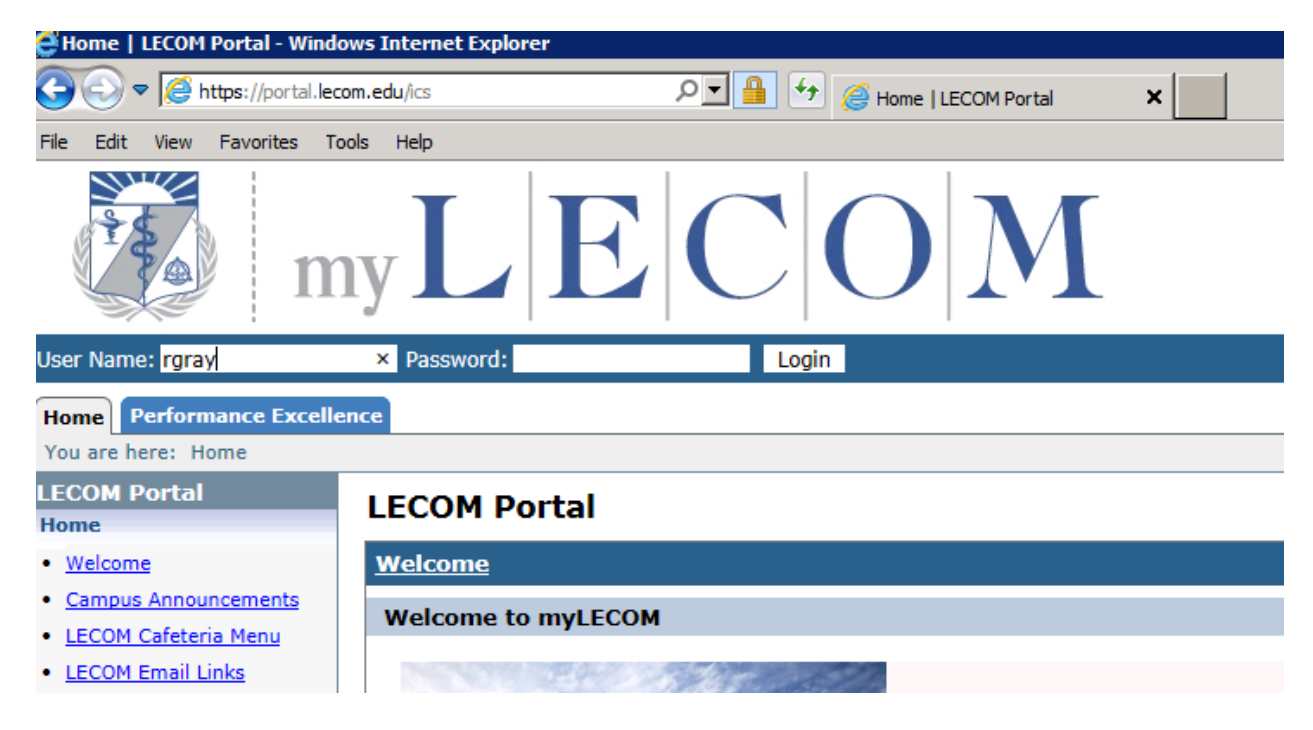

#### Step Two: Click the Learning Resource Center Tab.

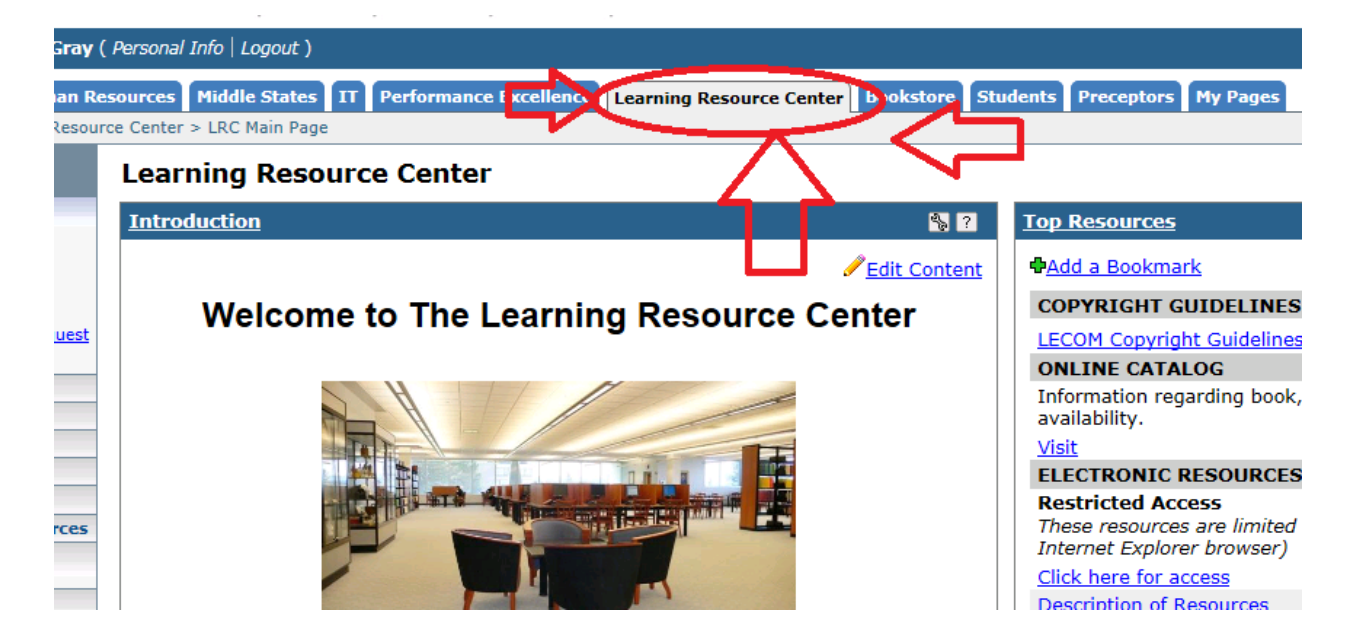

#### Step Three: Under "Electronic Resources" click the link that says "Click here for access".

|       | ONLINE CATALOG                                                                                                    |
|-------|----------------------------------------------------------------------------------------------------|
|       | Information regarding book, serial, and other material owned by the library as well as<br>availability.              |
|       | Visit                                                                                                    |
|       | ELECTRONIC RESOURCES                                                                                                 |
|       | Restricted Access                                                                                                    |
|       | These resources are limited to those with an authorized LECOM log-in. (Works best with<br>Internet Explorer browser) |
|       | Click here for access                                                                                                |
|       | Description of Resources                                                                                             |
|       | VITALSOURCE                                                                                                    |
|       | Vital Source                                                                                                    |
|       | VitalSource Support                                                                                                  |
| / and | 24/7 VitalSource Support 1-855-200-4146                                                                              |
| أالمص |                                                                                                    |

#### Step Four: Unfortunately, you might have to log in again at this point ....

Please login below with your LECOM portal username and pa

Login

#### Step Five: Select "Dental Journals" if you want a dental specific journal or Electronic Journals A to Z if you need a journal on another medical topic.

Listed below is a menu of online databases and journals.

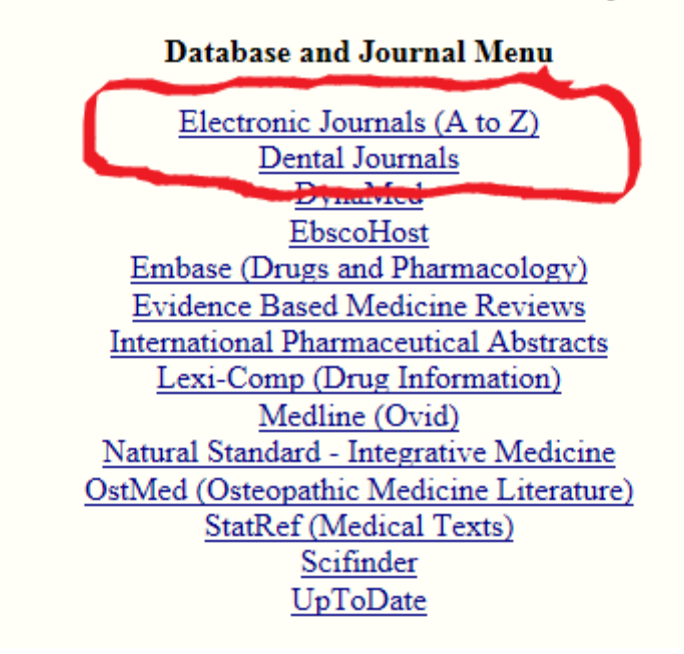

### Step Six:

## You can select a specific journal or use the search function to find a topic area.

| 😅 A-to-2 - Lake Frie College of Osteopathic Medicine - windows Internet Explorer                                                                                                    |
|----------------------------------------------------------------------------------------------------|
| 🕞 💽 🗢 🎑 http://atoz.ebsco.com.lecomlrc.lecom.edu/Titles/Subject/941 🔎 🗹 🌈 Learning Resource Center - LRC ן                                                                                                    |
| File Edit View Favorites Tools Help                                                                                                    |
|                                                                                                    |
|                                                                                                    |
| A-to-Z - Lake Erie College of Osteopathic Medicine                                                                                                    |
| Index Titles Subjects Search About This Site                                                                                                    |
| Return to full title list   Advanced search         Browsing: A-to-Z - Lake Erie College of Osteopathic Medicine         Clown Figurines       ×         Search         Image: All Titles O Journals Only O Books Only |
| Titles where subject exactly matches 'Dentistry': 32                                                                                                    |
| Page list: 1. "Advances In Dental Research" to "European Journal of Dentistry" 🔽 page: next 1 2 3 4                                                                                                    |
| Advances In Dental Research                                                                                                    |
| Sage Journals 1999 - Present                                                                                                    |
| Resource Type: Journal<br>ISSN: 0895-9374 Online ISSN: 1544-0737<br>Publisher: Sage Publications<br>Subject: <u>Medicine and Health Sciences Dentistry</u>                                                             |
| Annals of periodontology                                                                                                    |
| American Academy of Periodontology Journals 1996 - 2003                                                                                                    |
| Resource Type: Journal<br>ISSN: 1553-0841<br>Publisher: American Academy of Periodontology                                                                                                    |

enter an and the real of the entering of the

### Step Seven:

# After selecting your journal, you may download the articles you need.

| Edit View Eavorites Tools Help                                                                                                    |                                                                                                    |
|----------------------------------------------------------------------------------------------------|----------------------------------------------------------------------------------------------------|
| ScienceDirect                                                                                                    | Journals   Books                                                                                                    |
| Clown figurines                                                                                                    | X Author name -This Journal/Book- Volume Issue Page Advanced search                                                                                                    |
| Dental Ma<br>About this Journa<br>Mout this Journa<br>Copyright © 2014 A<br>Copyright © 2014 A                                                                                                    | terials<br>Sample Issue Online Submit your Article<br>a feed<br>iew article alerts<br>es<br>cademy of Dental Materials                                                                                                    |
| < Previous vol/iss Next vol/iss > Articles in Press                                                                                                    | Dental Materials<br>Volume 30, Issue 9, Pages e229-e252, 945-1088 (September 2014)                                                                                                    |
| Open Access articles                                                                                                    | Editorial Board                                                                                                    |
|                                                                                                    |                                                                                                    |
| <ul> <li>Volume 30 (2014)</li> <li>Volume 30, Issue 9<br/>pp. e229-e252, 945-1088<br/>(September 2014)</li> </ul>                                                                                                    | Page IFC PDF (107 K)                                                                                                    |
| <ul> <li>▶ Volume 30 (2014)</li> <li>▶ Volume 30, Issue 9</li> <li>pp. e229-e252, 945-1088</li> <li>(Septlember 2014)</li> <li>▶ Volume 30, Issue 8</li> <li>pp. e209-e228, 785-944 (August 2014)</li> </ul>                                                                                                    | Page IFC<br>PDF (107 K)<br>Original articles                                                                                                    |
| ►         Volume 30 (2014)           Volume 30, Issue 9         pp. e229-e252, 945-1088           (September 2014)         Volume 30, Issue 8           volume 30, Issue 7         pp. e147-e208, 709-784 (July 2014)           Volume 30, Issue 7         pp. e147-e208, 709-784 (July 2014)                                                                  | Page /FC PDF (107 K) Original articles Image: BAPO as an alternative photoinitiator for the radical polymerization of dental resins Original Research Article Pages 945-963 Carine T.W. Meerels, Fernanda B. Leal, Giana S. Lima, Rodrigo V. de Carvalho, Evandro Piva, Fabricio A. Ogliari Image: Page 945-963 Carine T.W. Meerels, Fernanda B. Leal, Giana S. Lima, Rodrigo V. de Carvalho, Evandro Piva, Fabricio A. Ogliari                                                                                                    |
| ►         Volume 30 (2014)           Volume 30, Issue 9         pp. e229-e252, 345-1088           (September 2014)         Volume 30, Issue 8           vp. e209-e228, 785-944 (August 2014)         Volume 30, Issue 7           volume 30, Issue 7, 2014)         volume 30, Issue 7           volume 30, Issue 6         pp. e127-e146, 605-708 (June 2014) | Page /FC         PDF (107 K)         Original articles         BAPO as an alternative photoinitiator for the radical polymerization of dental resins Original Research Article         Pages 945-953         Carine T.W. Meeris, Fernanda B. Leal, Giana S. Lima, Rodrigo V. de Carvalho, Evandro Piva, Fabrício A. Ogliari         ► Abstract       Not PDF (1590 K)                                                                                                    |
| Volume 30 (2014)         Volume 30, Issue 9           pp. e229-e252, 345-1088         []           (September 2014)         []           Volume 30, Issue 8         []           pp. e129-e228, 785-944 (August 10, 10, 10, 10, 10, 10, 10, 10, 10, 10,                                                                                                    | Page /FC         PDF (107 K)         Original articles         BAPO as an alternative photoinitiator for the radical polymerization of dental resins Original Research Article         Pages 945-963         Carine T.W. Meerels, Fernanda B. Leal, Glana S. Lima, Rodrigo V. de Carvalho, Evandro Piva, Fabricio A. Ogliari         Abstract       PDF (1590 K)         The fracture resistance of a CAD/CAM Resin Nano Ceramic (RNC) and a CAD ceramic at different thicknesses Original Research Article         Pages 945-962       Chenfeng Chen, Flávia Zardo Trindade, Niek de Jager, Cornelis J. Kleverlaan, Albert J. Feitzer |